## GRADE COLLABORATION TOOL WITH RUBRIC

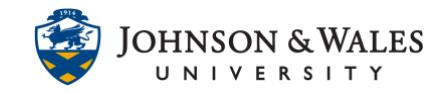

In ulearn, once a rubric created in ulearn has been attached to a journal, discussion, blog, etc., you can easily grade with it and the grade will automatically save in the grade center.

## Instructions

1. In the grade center, locate the cell for the student you wish the grade (the cell must have a needs grading icon - !) Select **Grade Activity** from the menu.

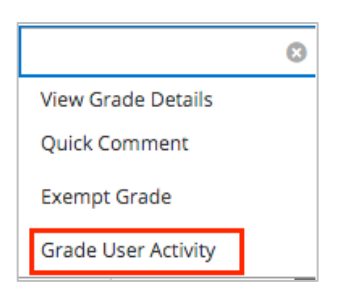

2. Click the name of the rubric.

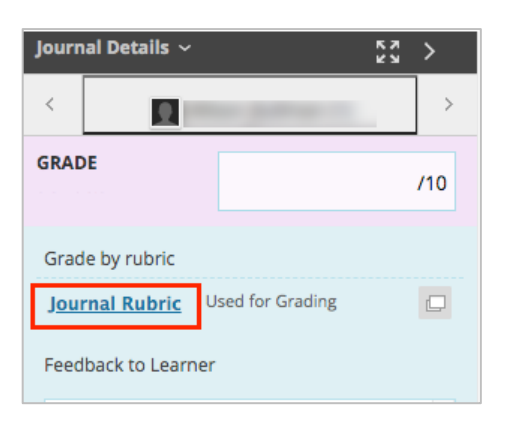

3. Select the criteria as needed based on the rubric. Click **Show Descriptions** box to show descriptions for each level of achievement. Click **Show Feedback** to leave feedback about that particular criteria.

GRADE COLLABORATION TOOL WITH RUBRIC

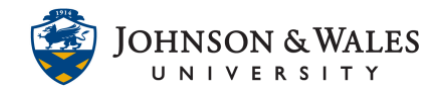

| Grade by rubric                                                                                                    |                                                 |  |  |
|----------------------------------------------------------------------------------------------------|-------------------------------------------------|--|--|
| Journal Rubric Used for Grading                                                                                                    |                                                 |  |  |
| Show Descriptions Show Feedback                                                                                                    |                                                 |  |  |
| × ×                                                                                                    |                                                 |  |  |
| Analysis/Insight/Depth                                                                                                    | (34.00%)                                        |  |  |
| Exceeds Expectations 40 (40.00%) points                                                                                                    |                                                 |  |  |
| ✓ Meets Expectations 34 (34.00%) points                                                                                                    |                                                 |  |  |
| O Approaches Expectations 28 (28.00%) poi                                                                                                    | nts                                             |  |  |
| O Does Not Meet Expectations 22 (22.00%) points                                                                                                    |                                                 |  |  |
| Making Connections                                                                                                    | (20.00%)                                        |  |  |
| Second Second Se | (30.00%)                                        |  |  |
| Meets Expectations 25.5 (25.50%) points                                                                                                    |                                                 |  |  |
| Approaches Expectations 21 (21 00%) points                                                                                                    | nts                                             |  |  |
| Approaches Expectations 21 (21.00%) points                                                                                                    |                                                 |  |  |
|                                                                                                    | 4 <b>)</b>                                      |  |  |
| points                                                                                                    | 6)                                              |  |  |
| points                                                                                                    | 6)                                              |  |  |
| points<br>Communication/Style                                                                                                    | 6)<br>(17.00%)                                  |  |  |
| points Communication/Style O Exceeds Expectations 20 (20.00%) points                                                                                                    | 6)<br>(17.00%)                                  |  |  |
| points Communication/Style Exceeds Expectations 20 (20.00%) points Meets Expectations 17 (17.00%) points                                                                                                    | 6)<br>(17.00%)                                  |  |  |
| points Communication/Style Exceeds Expectations 20 (20.00%) points Meets Expectations 17 (17.00%) points Approaches Expectations 14 (14.00%) poi                                                                                                    | 6)<br>(17.00%)<br>nts                           |  |  |
| points Communication/Style Exceeds Expectations 20 (20.00%) points Meets Expectations 17 (17.00%) points Approaches Expectations 14 (14.00%) poi Does Not Meet Expectations 11 (11.00%)                                                                                                    | 6)<br>(17.00%)<br>nts<br>points                 |  |  |
| points Communication/Style Exceeds Expectations 20 (20.00%) points Meets Expectations 17 (17.00%) points Approaches Expectations 14 (14.00%) poi Does Not Meet Expectations 11 (11.00%) Mechanics                                                                                                    | 6)<br>(17.00%)<br>nts<br>points<br>(8.50%)      |  |  |
| points Communication/Style Exceeds Expectations 20 (20.00%) points Meets Expectations 17 (17.00%) points Approaches Expectations 14 (14.00%) poi Does Not Meet Expectations 11 (11.00%) Mechanics Exceeds Expectations 10 (10.00%) points                                                                                                    | 6)<br>(17.00%)<br>nts<br>points<br>(8.50%)      |  |  |
| points Communication/Style Exceeds Expectations 20 (20.00%) points Meets Expectations 17 (17.00%) points Approaches Expectations 14 (14.00%) poi Does Not Meet Expectations 11 (11.00%) Mechanics Exceeds Expectations 10 (10.00%) points Meets Expectations 8.5 (8.50%) points                                                                                                    | 6)<br>(17.00%)<br>nts<br>points<br>(8.50%)      |  |  |
| points Communication/Style Exceeds Expectations 20 (20.00%) points Meets Expectations 17 (17.00%) points Approaches Expectations 14 (14.00%) poi Does Not Meet Expectations 11 (11.00%) Mechanics Exceeds Expectations 10 (10.00%) points Meets Expectations 8.5 (8.50%) points Approaches Expectations 7 (7.00%) points                                                                                                    | 6)<br>(17.00%)<br>nts<br>points<br>(8.50%)      |  |  |
| points Communication/Style Exceeds Expectations 20 (20.00%) points Meets Expectations 17 (17.00%) points Approaches Expectations 14 (14.00%) poi Does Not Meet Expectations 11 (11.00%) Mechanics Exceeds Expectations 10 (10.00%) points Meets Expectations 8.5 (8.50%) points Approaches Expectations 7 (7.00%) points Does Not Meet Expectations 5.5 (5.50%) points                                                                                                    | 6)<br>(17.00%)<br>nts<br>points<br>(8.50%)<br>s |  |  |

4. The score is shown under Raw Total. Enter feedback is desired in the **Feedback** box, otherwise click **Save Rubric.** 

| Raw Total: 89.50 (of 100) < |        |             |
|-----------------------------|--------|-------------|
| Feedback:                   |        |             |
|                             |        |             |
|                             |        | 1,          |
|                             |        | abc         |
|                             | Cancel | Save Rubric |
|                             |        |             |

5. Leave over assignment feedback if desired, otherwise click **Submit** to save the grade.

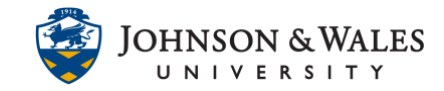

## GRADE COLLABORATION TOOL WITH RUBRIC

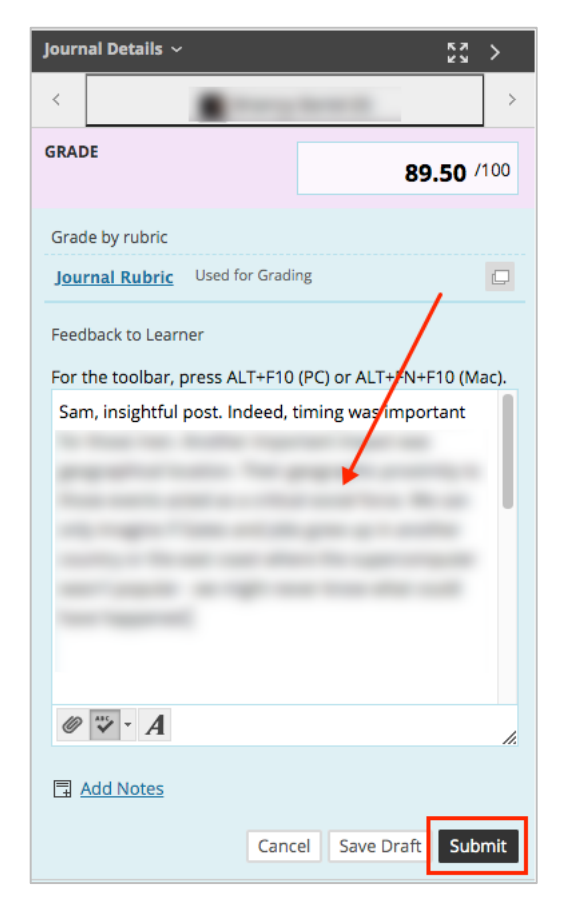